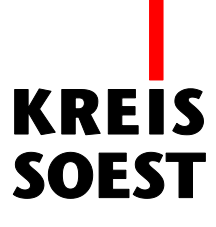

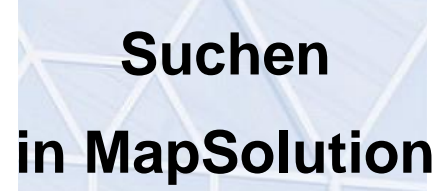

Kreis Soest IT und Verwaltungsdigitalisierung IT – Innovation Fabian Schröer

Stand: 10.09.2020

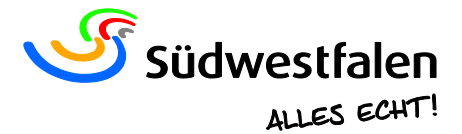

# Suche

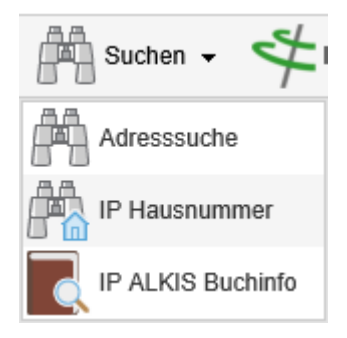

Ebenso wie die Menüs "Werkzeuge" und "IP ALSKIS Buch" besitzt die Suche ein Dropdownmenü, welches verschiedene Optionen zur Verwendung aufzeigt.

## Adresssuche

Nach dem Anwählen öffnet sich ein gleichnamiges Fenster. In dem Feld unter "Ungenauer Suche" können Sie einen gesamten Straßennamen oder auch noch Fragmente eines Namens eingeben und anschießend mit "OK" bestätigen.

In der nächsten Tabelle werden alle gefundenen Ergebnisse aus dem Kreisgebiet angezeigt. In der letzten Zeile des Fensters wird die Anzahl der gefundenen Adressen angezeigt.

| Lippetal            | Adresssuche        |          |          | 0⊘⊗ |  |
|---------------------|--------------------|----------|----------|-----|--|
| Lippetal Hove       | Suchbegriff ein    | geben:   |          |     |  |
| Wiltrop             | Ungenaue Such      | he 🔻     |          |     |  |
| Balksen             | Nieder Straße 2 OK |          |          |     |  |
| Gefundene Objekte:  |                    |          |          |     |  |
| Lunningsen          | PLZ                | GEMEINDE | ORTSTEIL | ST  |  |
| ter Börde           | 59494              | Soest    | Soest    | ^   |  |
| attrop Soest        | 59494              | Soest    | Soest    |     |  |
| Soest               | 59494              | Soest    | Soest    | ~   |  |
| Hiddingse B:        | <                  |          |          | >   |  |
| Deiringsen Lendring | 65 Objekte gefu    | nden     |          |     |  |

Hält man den Cursor auf eine Adresse, so erscheint ein gelber Punkt bei der Position in der Karte.

Klicken Sie auf eine Adresse, so zoomt die Karte automatisch auf die gewählte Adresse.

## **IP Hausnummer**

In "IP Hausnummer" können Sie in der Suche Gemeinde, Ortsteil und Straße auswählen und alle anderen Angeben individuell eintragen.

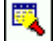

Mit einem Klick auf dieses Symbol können Sie die Suche durchführen.

0

Mit einem Klick auf den Radiergummi können Sie die Felder automatisch leeren.

Haben Sie die Suche durchgeführt, erscheint eine Tabelle mit allen gefundenen Ergebnissen.

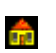

Mit einem Klick auf das Haussymbol zoomt die Karte automatisch auf die ausgewählte Adresse und beschriftet den Punkt.

|                | 2 Hoher Veg J<br>B<br>7 B<br>7 B |               |          |              |                 |    |        | 252             |   |
|----------------|----------------------------------|---------------|----------|--------------|-----------------|----|--------|-----------------|---|
| IP Hausn       | ummer                            |               |          |              |                 |    |        | $\odot \otimes$ |   |
| Gemeinde :     | Soest 🔻                          |               | Gemeinde | Ortsteil     | Straße          | Nr | Zusatz | Synonym         |   |
| Ortsteil :     | Soest •                          | -             | Soest    | Soest        | Hoher Weg       | o  |        | Mitte-Strasse   |   |
| Straße :       | Hoher Weg 🔻                      |               |          |              |                 |    |        |                 |   |
| Straßenfilter: |                                  |               | Soest    | Soest        | Hoher Weg       | 1  |        |                 |   |
| Nr:            | Zusatz:                          | E .           | Soest    | Soest        | Hoher Weg       | 2  |        |                 |   |
| Synonym:       |                                  |               | Sanat    | Coast        | Hoher Mag       | 2  |        |                 |   |
|                |                                  |               | JUESI    | SUESI        | Tioner weg      | 3  |        |                 |   |
|                |                                  | <del>de</del> | Soest    | Soest        | Hoher Weg       | 4  |        |                 |   |
|                |                                  | â             | Soest    | Soest        | Hoher Weg       | 8  |        |                 |   |
|                |                                  |               |          | 44 Treffer 🗸 | 🚽 Seite 1 (8) 🚓 |    |        |                 | • |

## **IP ALKIS Buchinfo**

Zu Beginn öffnet sich ein gleichnamiges Fenster, welches sich in drei unterschiedliche Rubriken aufteilt.

• Flurstücke

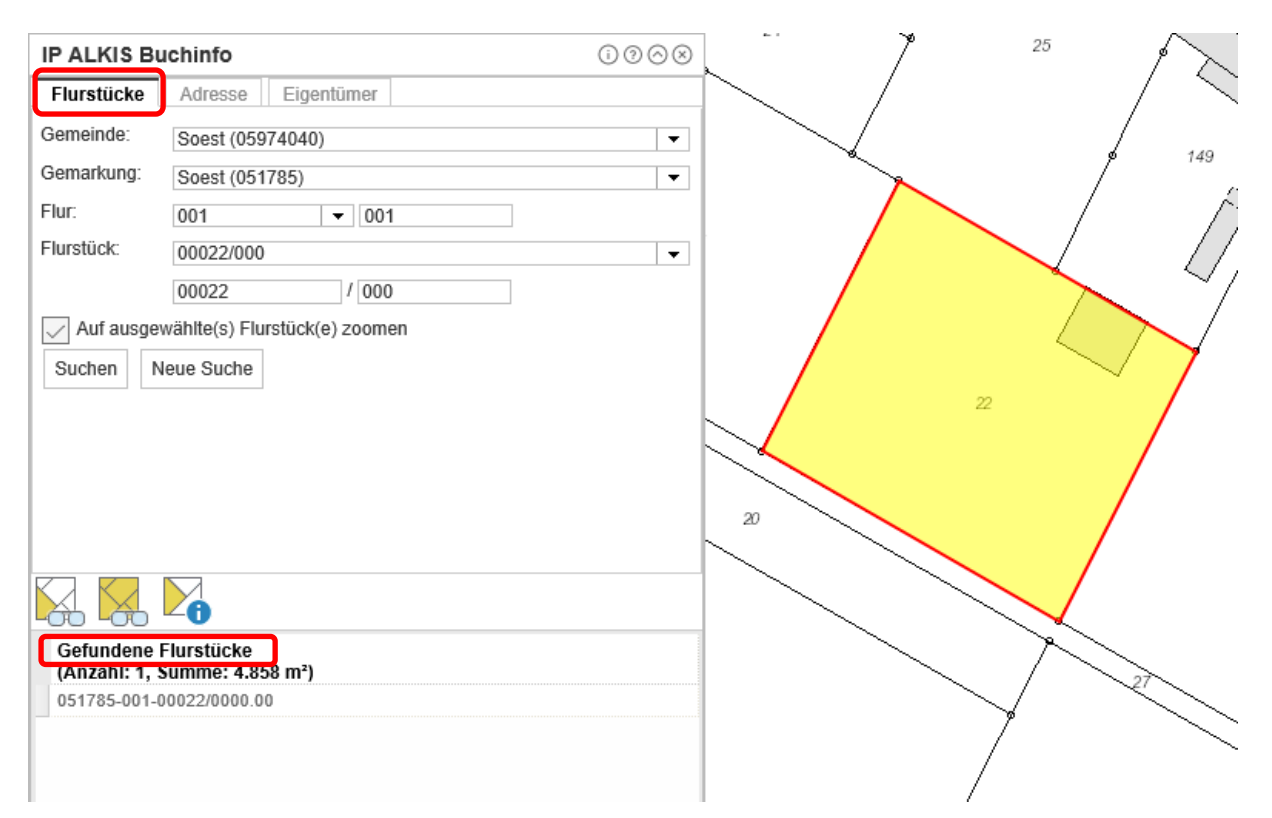

Sie können die geforderten Angaben mit Hilfe der Informationen unter dem jeweiligen Dropdown ausfüllen. Der Zähler und der Nenner werden dann automatisch gefüllt. Nach dem Ausführen der Suche werden die gefundenen Flurstücke in der unteren Liste aufgelistet.

In der Spalte über der Liste erkennen Sie die Anzahl der gefundenen Objekte und die Summer der Fläche.

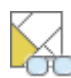

Mit einem Klick auf dieses Symbol, wird das selektierte Flurstück in der Karte angezeigt.

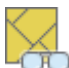

Mit einem Klick auf dieses Symbol, werden alle Flurstücke in der Karte angezeigt, welche bei der Suche gefunden wurden.

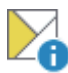

Mit einem Klick auf dieses Symbol, werden die Informationen zum selektierten
Flurstück in der Karte angezeigt.

| IP ALKIS Flurstücksinfo                           | (i) (i) (i)                                                  | $\otimes$ |  |  |  |
|---------------------------------------------------|--------------------------------------------------------------|-----------|--|--|--|
| Bitte wählen Sie ein Flurstück per Klick in die K | arte.                                                        |           |  |  |  |
| Informationen zum Flurstück                       |                                                              |           |  |  |  |
| Aktualität der Daten:                             | 22.08.2020                                                   | L         |  |  |  |
| Flurstückskennzeichen:                            | 051785-001-00022/0000.00                                     | L         |  |  |  |
| Katasteramt:                                      | Liegenschaftskataster und<br>Vermessung Kreis Soest (051110) | 5         |  |  |  |
| Finanzamt:                                        | Soest (055343)                                               |           |  |  |  |
| Bundesland:                                       | Nordrhein-Westfalen (05)                                     |           |  |  |  |
| Regierungsbezirk:                                 | Arnsberg (059)                                               |           |  |  |  |
| Landkreis:                                        | Soest (05974)                                                |           |  |  |  |
| Gemeinde:                                         | Soest (05974040)                                             |           |  |  |  |
| Gemarkung:                                        | Soest (051785)                                               |           |  |  |  |
| Flur:                                             | 1                                                            |           |  |  |  |
| Flurstücksnummer:                                 | 22                                                           |           |  |  |  |
| Flurstücksfolge:                                  | 00                                                           | $\sim$    |  |  |  |
| amtlicho Flächo                                   | /252 m <sup>2</sup>                                          |           |  |  |  |

Diese Informationen lassen sich ebenfalls drucken, sind jedoch nur für den internen Gebrauch bestimmt.

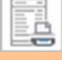

### • Adresse

Unter "Adresse" funktioniert die Suche ähnlich wie unter "Flurstücke". Sie füllen die Felder mit den Informationen aus den Dropdownmenüs aus und starten die Suche mit einem Klick auf "Suche". Klicken Sie auf "Neue Suche", werden automatisch alle Angaben entfernt.

| IP ALKIS Bu                            | chinfo             | $(i) \oslash \otimes (\otimes)$ |  |  |
|----------------------------------------|--------------------|---------------------------------|--|--|
| Flurstücke                             | Adresse Eigentümer |                                 |  |  |
| Gemeinde:                              | -Keine Auswahl-    | •                               |  |  |
| Straße:                                | -Keine Auswahl-    | •                               |  |  |
| Lage:                                  | -Keine Auswahl-    |                                 |  |  |
| Hausnummer: -Keine Auswahl Hausnummer  |                    |                                 |  |  |
| Auf ausgewählte(s) Flurstück(e) zoomen |                    |                                 |  |  |
| Suchen Ne                              | eue Suche          |                                 |  |  |

Das Ergebnis / die Ergebnisse werden in der erscheinenden Liste aufgeführt und sind durch die gleichen Symbole aufrufbar.

### • Eigentümer

Unter "Eigentümer" funktioniert die Suche ähnlich wie unter "Flurstücke" und "Adresse". Sie füllen die Felder individuell mit den bekannten Informationen aus und starten die Suche anschließend mit einem Klick auf "Eigentümer suchen". Das Ausfüllen eines der drei Felder ist ausreichend.

| IP ALKIS Buchinfo                      | $(i) \oslash (i) \otimes (i)$ |  |  |  |  |
|----------------------------------------|-------------------------------|--|--|--|--|
| Flurstücke Adresse Eigentümer          |                               |  |  |  |  |
| Nachname/Firma:                        |                               |  |  |  |  |
| Namensbestandteil:                     |                               |  |  |  |  |
| Vorname:                               |                               |  |  |  |  |
| Auf ausgewählte(s) Flurstück(e) zoomen |                               |  |  |  |  |
| Eigentümer suchen Neue Suche           |                               |  |  |  |  |

Das Ergebnis / die Ergebnisse werden in der erscheinenden Liste aufgeführt und sind durch die gleichen Symbole aufrufbar.